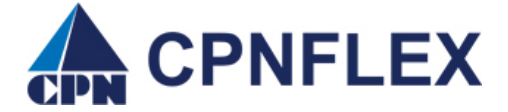

## <u>Guide to Adding a Dependent from the</u> <u>Consumer Portal</u>

These instructions are for participants enrolled in the **Dependent Care Spending Account**. Below is a step-by-step guideline on how to add a dependent, which will allow the participant to submit Dependent Care claims directly from their Consumer Portal. NOTE: Dependent Care Spending Accounts are <u>NOT</u> linked to the CPNFLEX card.

- 1. Log onto your Consumer Portal account.
- 2. At the top of the page, put your curser over your name as shown in example below and a drop-down box will appear.

|            |          | Contact Us Consumer 55                                                                                                    | · ✓ 🚆 (0) Logout |  |  |
|------------|----------|----------------------------------------------------------------------------------------------------|------------------|--|--|
|            |          | Participant Account ID   0008336940<br>Username   consumer5<br>Email Address   consumer5@example.com<br>Last Login   9/2/2020 - Online |                  |  |  |
| Home       | Accounts | PROFILE<br>Profile Summary                                                                                                    | Center 1         |  |  |
| l Want To: |          | Banking<br>Payment Method                                                                                                    |                  |  |  |
|            |          | Login Information                                                                                                    |                  |  |  |

- 3. Click on Profile Summary
- 4. The next page will take you to the below screen. Click on Add Dependent

| Home                                                                                                    | Accounts                                                                                                    | Tools & Support                                                    | Message Center |
|----------------------------------------------------------------------------------------------------|----------------------------------------------------------------------------------------------------|--------------------------------------------------------------------|----------------|
| Profile / Profile                                                                                                    | Summary                                                                                                    |                                                                    |                |
| Profile                                                                                                    | Update Profile                                                                                                    | Dependents                                                         | Add Dependent  |
| KATHERINE REDER<br>HOME ADDRESS<br>190 Cross Creek Drive<br>Oakland, TN 38060<br>United States<br>HOME PHONE<br>CONSUMER 55<br>EMAIL ADDRESS | MAILING ADDRESS<br>190 Cross Creek Drive<br>Oakland, TM 38060<br>United States<br>MOBILE NUMBER<br>(901) 289-9076 | JAX REDER<br>Birth Date: 4/10/2001<br>Student: No<br>View / Update |                |
| Unspecified                                                                                                    | Unspecified                                                                                                    |                                                                    |                |
| kreder_cpn                                                                                                    |                                                                                                    |                                                                    |                |

- 5. Enter the required information. (Areas with an asterisk \* are required fields).
  - Name: First, Middle Initial and Last
  - SSN (Dependent's Social Security Number)
  - Sirth Date (must insert a slash '/' between characters). See example below.
  - Gender: Male or Female
  - ✤ Full Time Student: Yes or No
  - Relationship: Spouse or Dependent

| Dependent Information                   |                 | *Required |  |  |  |  |
|-----------------------------------------|-----------------|-----------|--|--|--|--|
| Name *                                  | Jane MI         |           |  |  |  |  |
|                                         | Doe             |           |  |  |  |  |
| SSN *                                   | 444 – 55 – 7777 |           |  |  |  |  |
| Birth Date *                            | 2/14/2000       |           |  |  |  |  |
| Gender                                  | Female ~        |           |  |  |  |  |
| Full Time Student *                     | ⊖Yes            |           |  |  |  |  |
| Relationship *                          | Dependent ~     |           |  |  |  |  |
| Once you are done – Click <b>Submit</b> |                 |           |  |  |  |  |
| YOU'RE DONE. 🌝                          |                 |           |  |  |  |  |